# File & Serve Delaware

### **Judicial Staff- User Guide**

### File & Serve Delaware

### **Judicial Staff**

| TABLE OF CONTENTS                                       |    |
|---------------------------------------------------------|----|
| File & Serve Delaware Resources                         | 3  |
| File & Serve Delaware Navigation                        | 4  |
| Judge Review Overview                                   | 5  |
| Judge Delegate                                          | 7  |
| Filter Options                                          | 9  |
| Transaction List Overview                               | 13 |
| Court Master Queue                                      | 18 |
| Judge Queue                                             | 20 |
| Judge Queue- Completing Judge review with Ruling Access | 23 |
| Judge Queue- Completing Judge review with Ruling Access | 29 |
| Alert Tab                                               | 31 |

### File & Serve Delaware Resources

File & Serve Delaware has many resources available to you in order to address your questions and concerns:

- File & Serve Delaware Client Support is available to assist you with technical, ID, functionality and any other questions you may have. You can contact Client Support at 888.529.7587.
- File & Serve Delaware Web Page is available from the File & Serve Delaware homepage by clicking on the link in the center of your screen. The web page contains our training registration information, jurisdiction specific rules and procedures, user guides, pricing, and more. Click <u>https://www.fileandservexpress.com/delaware/#DETraining</u> to access the web page.
- File & Serve Delaware Login Page is where you can find password help, a link to the registration page, and links for help and contact information. Click <a href="https://www.fileandservedelaware.com/">https://www.fileandservedelaware.com/</a> to access the login page.
- Court Resources Page is where you can find the court's user guides for court specific processes and procedures. Click <a href="http://courts.delaware.gov/commonpleas/efilingwelcome.aspx">http://courts.delaware.gov/commonpleas/efilingwelcome.aspx</a> to access the Court's Resources Page.

## File & Serve Delaware Navigation

Below are some general tips for navigating through the File & Serve Delaware system:

File & Serve Delaware<sup>™</sup>

Welcome back, Test Douglas !

2 (?)

Ŀ

- To get *Help*, click on the (?) icon. •
- To view/edit your *Profile*, click on the **I** icon. You can view a guide on user profile on our ٠ microsite at https://www.fileandservexpress.com/delaware/#DETraining.
- To *Logout*, click on the  $\rightarrow$  icon. ۲
- Any information marked with a \* is a mandatory field.
- If you try to move forward without completing mandatory information, a pop-up box will • appear to let you know what needs to be completed to move forward.
- If you are on a page with tabs, click the previous tab(s) or the *Back* button to move backward ٠ through screens and the *Next* button to move forward through screens.
- Click on the *Home* link at the bottom of the page to navigate back to the login page. ٠
- Click on the *About* link at the bottom of the page to view links to court information.
- Click on the *Contact Us* link to view our Client Support contact information and an online • form to submit comments/questions.

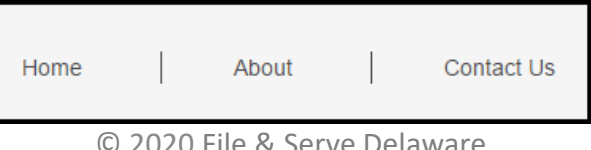

### Review in order to Review or Rule on File & Serve Delaware transactions submitted to the court from law firms, organizations and individuals.

**Judicial Staff Overview** 

### **Before You Begin**

- 1. Refer to the appropriate court rules on electronic filing prior to using File & Serve Delaware to ensure that you are in compliance with local requirements.
- 2. If you need assistance, call our Client Support line at 1-888-529-7587.
- 3. Login URL: <u>www.fileandservedelaware.com</u>.

This File & Serve Delaware User Guide provides a convenient source of

information to help you efficiently utilize the features available within Judge

4. Your user name and password will be emailed to you once your File & Serve Delaware court administrator has created your account.

| Email    |       |  |
|----------|-------|--|
| Email ID |       |  |
| Password |       |  |
| Password |       |  |
|          |       |  |
|          | Login |  |

- Before using File & Serve Delaware, you must have an ID and Password. Please contact your Court Administrator if you don't have an ID and Password.
- Open your internet browser to <u>www.fileandservedelaware.co</u> <u>m</u>to access the login page.
- 3. Enter your State email address and password and click Login.

### Judge Review Overview (continued)

| File & Serve Delaware | 5           |          | Welcome back, FSDE-Judstaff ! | @ ≗ 《 | ₿₿ |
|-----------------------|-------------|----------|-------------------------------|-------|----|
| Judge Review          |             |          |                               |       |    |
| Court Master Queue    | Judge Queue | Alert(0) |                               |       |    |

To access the *Judicial Staff Queue*, simply login to File & Serve Delaware. Your page will immediately load into the *Judicial Staff* queue page. All transactions in your assigned Courts, pending Judge Review will be listed. This includes any transactions assigned to you, unassigned transactions and transactions assigned to other Judges. In this queue, you can assign pending transactions to your personal queue, print documents, download documents and view details.

From this page, you can also access the tabs for *Court Master Queue, My Queue* and *Alert*.

- <u>Court Master Queue</u> access transactions in all cases in your assigned Courts, regardless of the transaction's status or Judge Review stage.
- <u>Judge Queue</u> all transactions pending Judge Review that are assigned to you.
- <u>Alert</u> any transaction in your queue beyond 72 hours, set email notifications, and select judge delegates.

# JUDGE REVIEW- JUDGE DELEGATE

### **Alert- Judge Delegates**

| J                                     | udge Review                 | Reporting                              |                             |                               |                 |
|---------------------------------------|-----------------------------|----------------------------------------|-----------------------------|-------------------------------|-----------------|
| C                                     | Court Master Queue          | Judge Review                           | My Queue                    | Alert(3)                      |                 |
| File & Serve <b>Dela</b>              | warë <sup>*</sup>           |                                        | Welcome back, F             | SDE Judge!                    | ≗ ‡ ြ           |
| Judge Review                          | Reporting                   |                                        |                             |                               |                 |
| Notification                          |                             |                                        |                             |                               |                 |
| Email Notification of                 | options                     |                                        |                             |                               |                 |
| Judge Delegates                       |                             |                                        |                             |                               |                 |
| Choose from the list b<br>Court User: | elow to designate court per | sonnel from your court to review trans | actions for judicial actior | n on your behalf.             |                 |
| CHARLES WELCH                         | ۵ ۷                         | Add                                    |                             |                               | d               |
| Name                                  | Туре                        | Court and Location                     |                             | Access Level                  | Remove          |
| FSDE-Judstaff HICKS                   | Judicial Staff              | CCP - KENT,CCP - NEW CASTLE,CC         | P - SUSSEX                  | C<br>Read only 🗸 Allow Ruling | Ô               |
|                                       |                             |                                        |                             |                               |                 |
|                                       |                             |                                        |                             | e Sa                          | we Access Level |
| Alert List                            |                             |                                        |                             |                               |                 |

Note: A Judge must assign a Judge Delegate from her own profile in order for the Judicial staff to receive access and complete Judge Review on her behalf.

• Once access is given, Judicial Staff can log into their profile using their own login user id and password and complete Judge Review.

6/5/2020

- 1. Click on Alert to see Notification screen.
- 2. Click on the Judge Delegates banner to expand the options.
  - a) Select a Court User from the drop down list.
  - b) Click Add. The Court User will now show in

| Court User:     |   |     |
|-----------------|---|-----|
| Select          | × | Add |
| 1               |   |     |
| Jonathan Smalls | • |     |
| Jonathan Smalls |   | CCP |
| Jonathan Smalls |   |     |
| Jonathan Smalls |   |     |
| Jonathan Smalls |   |     |
| Jonathan Smalls |   |     |
| Jonathan Smalls | - |     |

- c) Assign Access Level to Read only *or* Allow Ruling but not both access.
- d) Click is icon to remove a user from the list.
- e) Click Save Access Level to save your selection.

# **JUDGE REVIEW- FILTER OPTIONS**

| Filter<br>Judge Review   | Optior                   | IS                          |               |                                |                                         |                                 |                       |                             |                     |                                                                     |                     |               |              | Filt<br>1. | <b>er Opti</b><br>Select a | <b>ons</b><br>a numb  | er of p        | ast days |
|--------------------------|--------------------------|-----------------------------|---------------|--------------------------------|-----------------------------------------|---------------------------------|-----------------------|-----------------------------|---------------------|---------------------------------------------------------------------|---------------------|---------------|--------------|------------|----------------------------|-----------------------|----------------|----------|
| Court Master             | Queue                    | Judge Qu                    | ieue          | Aler                           | t(3)                                    |                                 |                       |                             |                     |                                                                     |                     |               |              |            | search                     | eceived D             | urina          |          |
| Judge Review             | N                        |                             |               |                                |                                         |                                 |                       |                             |                     |                                                                     |                     |               |              |            |                            | Select                |                | <b>~</b> |
| <b>1</b> Received During | 2 Date Fr                | om                          |               | 2 Date                         | to                                      | 3                               | Court                 |                             | Locatio             | on                                                                  |                     | Case Type     |              |            |                            |                       |                |          |
| Select                   | ×                        |                             | <u> </u>      |                                |                                         | <u> </u>                        | Select                | ×                           | Selec               | t                                                                   | ×                   | Select        | ~            |            |                            | Select                |                |          |
| Judge                    | Docum                    | ent Type                    |               | Othe                           | r                                       |                                 |                       |                             |                     |                                                                     |                     | Filing Status |              |            |                            | Last 7 Day            | ys             |          |
| Select Judge             | ✓ Select                 | :                           | ~             | Sel                            | ect                                     | ~                               | Select                | ~                           |                     |                                                                     |                     | Select        | <b>~</b>     |            |                            | Last 30 D             | ays            |          |
|                          |                          |                             |               |                                |                                         |                                 |                       |                             |                     |                                                                     | Ap                  | ply Filter    | Reset Filter |            |                            | Last 60 D             | ays            |          |
| Transaction Id           | Date / Time              | Court                       | Location      | Judge                          | Document<br>Type                        | Document                        | Case Number           | Case                        | Case Type           | Filling                                                             | RulingDocur         | nent 7        | Action       |            |                            | Last 90 D             | ays            |          |
| DE00002266               | 9/20/2017<br>11:30:36 AM | Court of<br>Common<br>Pleas | CCP -<br>KENT | BK<br>Judge<br>Clark           | COMPLAINT<br>ABANDONED<br>PROPERTY      | <u>d1</u>                       | CPU5-17-002760        | cik<br>mgr<br>stamp<br>test | ABANDON<br>PROPERTY | Judge<br>Ruling<br>Done                                             | Judge ruling<br>pdf | doc. Select   | Action   ~   | 2.         | Click or<br>select a       | n the ca<br>a date ra | lendar<br>ange | icon to  |
| DE00002265               | 9/20/2017                | Court of                    | CCP -         | BK                             | COMPLAINT                               | dt                              | CPU5-17-002759        | New                         | ABANDON             | Judge                                                               | Judge ruling        | doc.          | Action       | Da         | te From                    | 0.0                   | Date to        |          |
|                          | 10:38:12 AM              | Pleas                       | KENT          | Clark                          | PROPERTY                                | -                               |                       | case                        | PROPERTY            | Dane                                                                | pdf                 | Select        | Action       |            |                            |                       |                | [        |
| DE00002261               | 9/19/2017 8:18:17<br>PM  | Court of<br>Common<br>Pleas | CCP -<br>KENT | BK<br>Stamp<br>Judge1<br>Clark | 3RD<br>PLURIES<br>PRAECIPE &<br>SUMMONS | <u>SUBF usin</u><br>g diff firm | <u>CPU5 17-002753</u> | TEST                        | ABANDON<br>PROPERTY | Judicial<br>Review<br>Complete<br>-<br>Pending<br>Clerk<br>Approval | Judge ruling<br>pdf | doc. Select   | Action   ~   | 3.         | Select a                   | a Court               |                |          |
| DE00002280               | 9/19/2017 8:14:07<br>PM  | Court of<br>Common<br>Pleas | CCP -<br>KENT | BK<br>Stamp<br>Judge1<br>Clark | 2ND<br>PLURIES<br>PRAECIPE &<br>SUMMONS | <u>SUBF usin</u><br>g own firm  | CPU5-17-002753        | TEST                        | ABANDON<br>PROPERTY | Judge<br>Ruling<br>Done                                             | Judge ruling<br>pdf | dat. Select   | Action   🗸   |            |                            | Select                |                | ~        |

The Court Master Queue, and Judge Queue are all laid out similarly. All queues contain a filter list section.

Note: If a column cuts off of the screen, use the scrollbar at the bottom of the list.

\*Note: Each row is one transaction and is equivalent to one filing.

\*\*Note: If there are multiple documents in the transactions, this will only show the first one.

\*\*\*Note: For Download Document, if there are multiple documents, you will be prompted to open each separately to download. For Print Document, if there are multiple documents, they will open in separate browser windows to print.

н.

Select

Pleas

Court of Common

to

### Filter Options (continued)

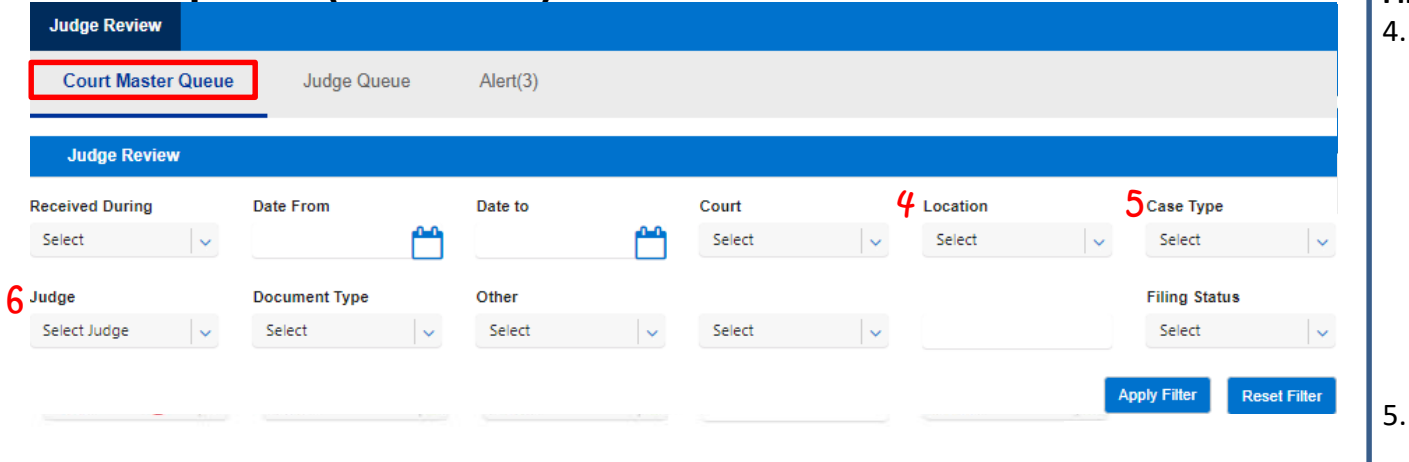

| Transaction Id | Date / Time              | Court                       | Location      | Judge                          | Document<br>Type                        | Document<br>Title               | Case Number    | Case<br>Name                | Case Type           | Filing<br>Status                                               | RulingDocument                         | Action            |
|----------------|--------------------------|-----------------------------|---------------|--------------------------------|-----------------------------------------|---------------------------------|----------------|-----------------------------|---------------------|----------------------------------------------------------------|----------------------------------------|-------------------|
| DE00002266     | 9/20/2017<br>11:30:36 AM | Court of<br>Common<br>Pleas | CCP -<br>KENT | BK<br>Judge<br>Clark           | COMPLAINT<br>ABANDONED<br>PROPERTY      | <u>d1</u>                       | CPU5-17-002760 | cik<br>mgr<br>stamp<br>test | ABANDON<br>PROPERTY | Judge<br>Ruling<br>Done                                        | <u>Judge ruling doc.</u><br><u>pdf</u> | Select Action     |
| DE00002265     | 9/20/2017<br>10:38:12 AM | Court of<br>Common<br>Pleas | CCP -<br>KENT | BK<br>Judge<br>Clark           | COMPLAINT<br>ABANDONED<br>PROPERTY      | <u>d1</u>                       | CPU5-17-002759 | New<br>stamp<br>case        | ABANDON<br>PROPERTY | Judge<br>Ruling<br>Dane                                        | Judge ruling doc.<br><u>pdf</u>        | Select Action     |
| DE00002261     | 9/19/2017 8:18:17<br>PM  | Court of<br>Common<br>Pleas | CCP -<br>KENT | BK<br>Stamp<br>Judge1<br>Clark | 3RD<br>PLURIES<br>PRAECIPE &<br>SUMMONS | <u>SUBF usin</u><br>g diff firm | CPU5-17-002753 | TEST                        | ABANDON<br>PROPERTY | Judicial<br>Review<br>Complete<br>Pending<br>Clerk<br>Approval | Judge ruling doc.<br>pdf               | Select Action 🛛 🗸 |
| DE00002260     | 9/19/2017 8:14:07<br>PM  | Court of<br>Common<br>Pleas | CCP -<br>KENT | BK<br>Stamp<br>Judge1<br>Clark | 2ND<br>PLURIES<br>PRAECIPE &<br>SUMMONS | <u>SUBF usin</u><br>g own firm  | CPU5-17-002753 | TEST                        | ABANDON<br>PROPERTY | Judge<br>Ruling<br>Done                                        | <u>Judge ruling doc.</u><br><u>pdf</u> | Select Action     |

Additional optional filter selections (continued from the last page).

### **Filter Options (continued)** 4. Select a Location Location Select × Select CCP - KENT CCP - NEW CASTLE CCP - SUSSEX 5. Select a Case Type Case Type Select $\sim$ Select de. ABANDON PROPERTY ADMINISTRATIVE MV APPEAL 6. Select a Judge Judge Select Judge $\sim$ Select Judge ALEX SMALLS ALEX SMALLS Bhushan\_judge REIGLE

### Filter Options (continued)

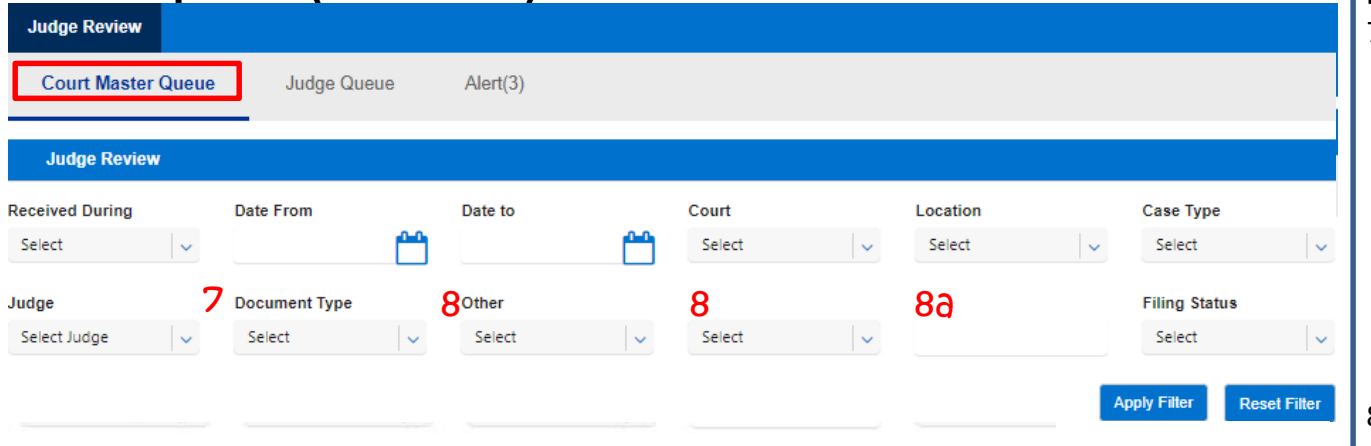

| Transaction Id    | Date / Time              | Court                       | Location      | Judge                          | Document<br>Type                        | Document<br>Title               | Case Number    | Case<br>Name                | Case Type           | Filing<br>Status                                               | RulingDocument                         | Action        |
|-------------------|--------------------------|-----------------------------|---------------|--------------------------------|-----------------------------------------|---------------------------------|----------------|-----------------------------|---------------------|----------------------------------------------------------------|----------------------------------------|---------------|
| <u>DE00002266</u> | 9/20/2017<br>11:30:36 AM | Court of<br>Common<br>Pleas | CCP -<br>KENT | BK<br>Judge<br>Clark           | COMPLAINT<br>ABANDONED<br>PROPERTY      | <u>d1</u>                       | CPU5-17-002760 | cik<br>mgr<br>stamp<br>test | ABANDON<br>PROPERTY | Judge<br>Ruling<br>Done                                        | <u>Judge ruling doc.</u><br><u>pdf</u> | Select Action |
| DE00002285        | 9/20/2017<br>10:38:12 AM | Court of<br>Common<br>Pleas | CCP -<br>KENT | BK<br>Judge<br>Clark           | COMPLAINT<br>ABANDONED<br>PROPERTY      | <u>d1</u>                       | CPU5-17-002759 | New<br>stamp<br>case        | ABANDON<br>PROPERTY | Judge<br>Ruling<br>Dane                                        | <u>Judge ruling doc.</u><br><u>pdf</u> | Select Action |
| DE00002261        | 9/19/2017 8:18:17<br>PM  | Court of<br>Common<br>Pleas | CCP -<br>KENT | BK<br>Stamp<br>Judge1<br>Clark | 3RD<br>PLURIES<br>PRAECIPE &<br>SUMMONS | <u>SUBF usin</u><br>g diff firm | CPU5-17-002753 | TEST                        | ABANDON<br>PROPERTY | Judicial<br>Review<br>Complete<br>Pending<br>Clerk<br>Approval | Judge rulina doc.<br>pdf               | Select Action |
| DE00002260        | 9/19/2017 8:14:07<br>PM  | Court of<br>Common<br>Pleas | CCP -<br>KENT | BK<br>Stamp<br>Judge1<br>Clark | 2ND<br>PLURIES<br>PRAECIPE &<br>SUMMONS | SUBF usin<br>g own firm         | CPU5-17-002753 | TEST                        | ABANDON<br>PROPERTY | Judge<br>Ruling<br>Done                                        | <u>Judge ruling doc.</u><br><u>pdf</u> | Select Action |

Additional optional filter selections (continued from the last page).

### Filter Options (continued)7. Select a Document Type

#### Document Type

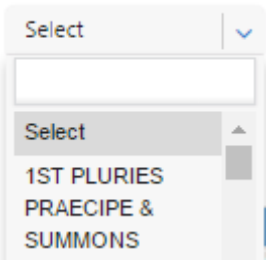

 Use the Other drop downs to select additional filters and parameters (8a. Enter the value you are looking for in the type field)

| Other         |   |             |   |
|---------------|---|-------------|---|
| Select        | ~ | Select      | ~ |
|               |   | 1           |   |
| Select        |   | Select      |   |
| Case Name     |   | Begins With |   |
| Case Number   |   | End With    |   |
| TransactionId |   | Equal       |   |
|               | _ | Contains    |   |
|               |   |             |   |

### Filter Options (continued)

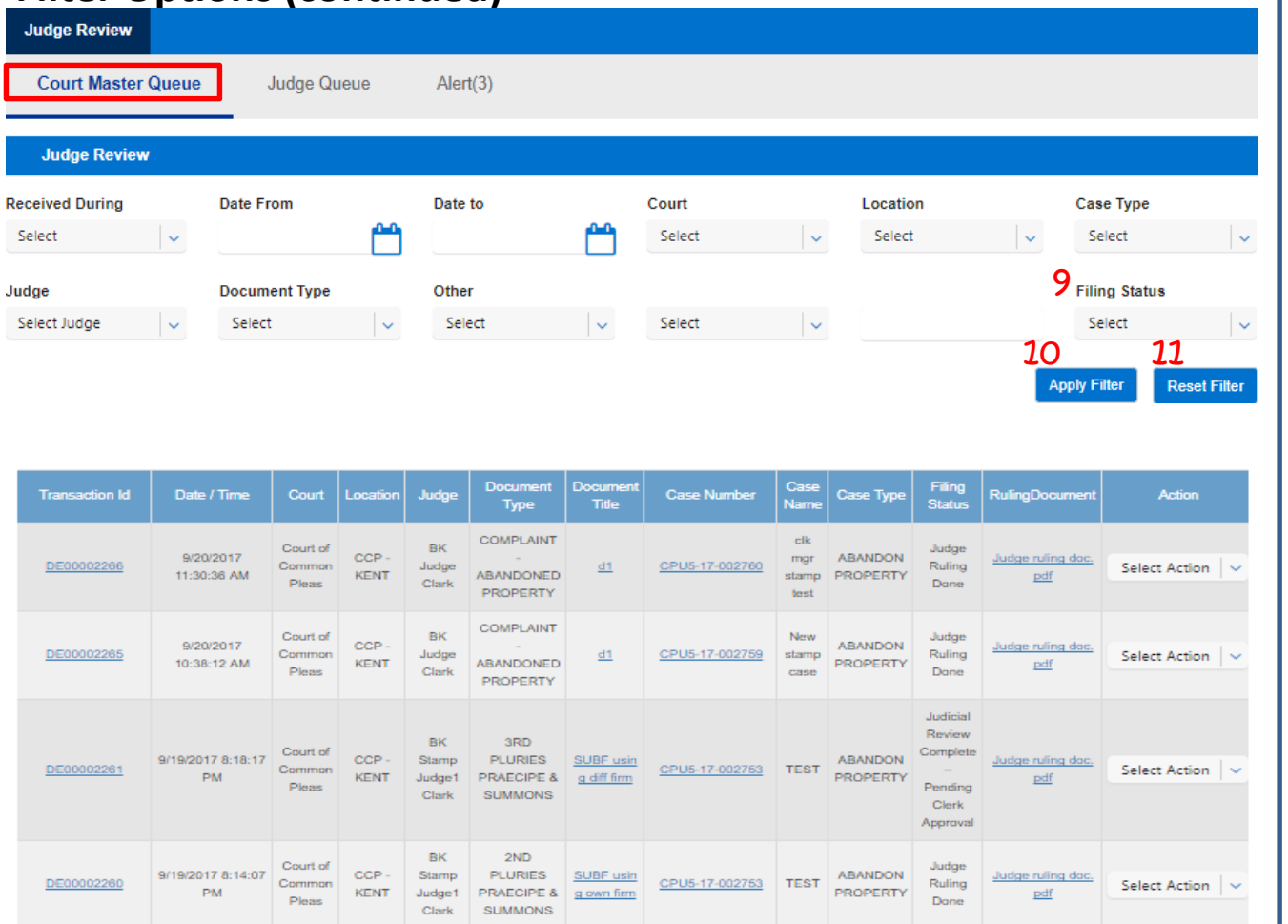

Additional optional filter selections (continued from the last page).

### Filter Options (continued) 9. Select a Filing Status Filing Status Select Judge Ruling Done Judicial Review Complete – Pending

- 10. Click *Apply Filter* to conduct the search.
- 11. Click *Reset Filter* to clear the search and begin a new search.

# JUDGE REVIEW- TRANSACTION LIST OVERVIEW

### **Transaction List Overview**

| Judge Review        |                          |                             |               |                       |                                         |                          |                         |                                          |                          |                         |                                              |                                |
|---------------------|--------------------------|-----------------------------|---------------|-----------------------|-----------------------------------------|--------------------------|-------------------------|------------------------------------------|--------------------------|-------------------------|----------------------------------------------|--------------------------------|
| Court Master        | Queue                    | Judge Q                     | ueue          | Ale                   | rt(3)                                   |                          |                         |                                          |                          |                         |                                              |                                |
| Judge Reviev        | v                        |                             |               |                       |                                         |                          |                         |                                          |                          |                         |                                              |                                |
| Received During     | Date F                   | rom                         |               | Date                  | e to                                    |                          | Court                   |                                          | Location                 | n                       | Cas                                          | е Туре                         |
| Select              | <b>Y</b>                 |                             |               |                       |                                         |                          | Select                  | ~                                        | Select                   |                         | Y Se                                         | lect                           |
| udge                | Docum                    | nent Type                   |               | Othe                  | er                                      |                          |                         |                                          |                          |                         | Filir                                        | ng Status                      |
| Select Judge        | Selec                    | t                           | ~             | Sel                   | lect                                    | ~                        | Select                  | ~                                        |                          |                         | Se                                           | lect                           |
| 1                   |                          |                             |               |                       |                                         |                          |                         |                                          |                          |                         | Apply Fi                                     | lter Reset Filter              |
| Transaction Id      | Date / Time              | Court                       | Location      | Judge                 | Document<br>Type                        | Document<br>Title        | Case Number             | Case<br>Name                             | Case Type                | Filing<br>Status        | RulingDocument                               | Action                         |
| 2 <u>DE00001761</u> | 1/13/2017<br>10:20:02 PM | Court of<br>Common<br>Pleas | CCP -<br>KENT | SG<br>Judge<br>SMALLS | ABANDONED<br>PROPERTY                   | 3 Main Doc               | 4 <u>CPU5-17-000738</u> | Civil<br>Case<br>1-13-<br>2017<br>205062 | ABANDON<br>PROPERTY      | Judge<br>Ruling<br>Done | 3 <u>Saba FSX Judge</u><br><u>Ruling.pdf</u> | Select Action <mark>5</mark> 🗸 |
| DE00001780          | 1/13/2017 9:37:54<br>PM  | Court of<br>Common<br>Pleas | CCP -<br>KENT | BK<br>Judge<br>Clark  | COMPLAINT<br>- BREACH<br>OF<br>CONTRACT | Breach doc<br>for ruling | <u>CPU5-17-000737</u>   | Judge<br>ruling<br>retest                | BREACH<br>OF<br>CONTRACT | Judge<br>Ruling<br>Done | sample pdf4.pdf                              | Select Action 🗸 🗸              |

The Court Master Queue and Judge Queue are all laid out similarly. All queues contain a transaction list section.

Note: If a column cuts off of the screen, use the scrollbar at the bottom of the list.

\*Note: Each row is one transaction and is equivalent to one filing.

\*\*Note: If there are multiple documents in the transactions, this will only show the first one.

\*\*\*Note: For *Download* Document, if there are multiple documents, you will be prompted to open each separately to download. For *Print Document*, if there are multiple documents, they will open in separate browser windows to print.

### **Transaction List**

- 1. All of the column headers are sortable. Click on the individual *Column Headers* once to sort by that field and a second time to sort in reverse order. Click *Reset Filter* to return to original order.
- 2. Click on the *Transaction ID* number to go to the transaction details page where you will find more details about the filing\*.
- Click on a *Document Title* link to view the document\*\*.
- 4. Click on the *Case Number* to view the Case Information.
- Click on the Select Action drop down to choose an action for the transaction\*\*\*

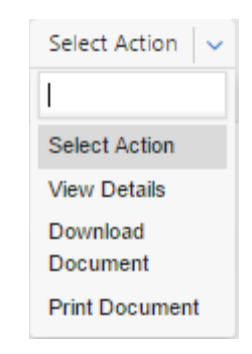

### **Transaction List Overview (continued)**

| 1 <u>DE00001692</u> | 1/12/2017 7:18:28<br>PM | Court of<br>Common<br>Pleas | CCP -<br>KENT | Test<br>Kenneth<br>JB<br>Clark | COMPLAINT<br>-<br>ABANDONED<br>PROPERTY | <u>Main Doc</u> | CPU5-17-00071 | civil<br>case<br>1-12-<br>2017 | ABANDON<br>PROPERTY | Judge<br>Ruling<br>Done |                | Select Action 🗸 🗸 |
|---------------------|-------------------------|-----------------------------|---------------|--------------------------------|-----------------------------------------|-----------------|---------------|--------------------------------|---------------------|-------------------------|----------------|-------------------|
| Case Inform         | ation                   |                             |               |                                |                                         |                 |               | Additi                         | onal Informa        | ation                   |                |                   |
| Case Number:        | CPU5-1                  | 7-000715                    |               |                                |                                         |                 |               | Transa                         | tion ID:            |                         | DE00001692     |                   |
| Case Name:          | civil case              | 1-12-201                    | 7             |                                |                                         |                 |               | Transa                         | ction Comme         | nts:                    | A SERVICE RETU | RN HAS NOT        |
| Filed on:           | 1/12/201                | 17 7:18:28                  | PM            |                                |                                         |                 |               |                                |                     |                         | YET BEEN FILED | ON THIS CASE.     |
| Court:              | Court of                | Common                      | Pleas         |                                |                                         |                 |               |                                |                     |                         | THE CURRENT F  | ILING UNTIL THE   |
| Case Status:        | Pending                 | For Judge                   | Review        |                                |                                         |                 |               |                                |                     |                         | SERVICE RESUL  | TS HAVE BEEN      |
| Claim Amount        | \$20000.                | 00                          |               |                                |                                         |                 |               |                                |                     |                         | SUBMITTED TO T | HE COURT.         |
|                     |                         |                             |               |                                |                                         |                 |               | Total Fe                       | es:                 |                         | \$88.25        |                   |

#### **Case Parties Information**

| Party         | Party Contexte Id | Party Type          | Attorney    | Firm               |
|---------------|-------------------|---------------------|-------------|--------------------|
| Deborah Cooke | @2485704          | 5th PARTY PLAINTIFF | Robb Pearce | Løw Firm 1-12-2017 |
| Tracy Davis   | @2485705          | 5th PARTY DEFENDANT |             |                    |
|               |                   |                     |             |                    |

Authorizer:

Robb Pearce - Law Firm 1-12-2017

#### Documents

| Document<br>ID      | Document Type                     | Document<br>Title | Document<br>History | Document Review<br>Status | Judicial<br>Action | Comments from<br>Judge | Fees    | Ruling<br>Document | Actions         |
|---------------------|-----------------------------------|-------------------|---------------------|---------------------------|--------------------|------------------------|---------|--------------------|-----------------|
| <b>2</b> <u>661</u> | COMPLAINT - ABANDONED<br>PROPERTY | Main Doc          | 3 🕲                 | Clerk Accepted            |                    |                        | \$75.00 |                    | No Action Req 4 |

#### **Transaction Details Page**

- 1. If you click on the *Transition ID Number*, it will open the Transaction Details Page.
- 2. Click on the *Document ID* number to view the document.
- 3. Click on the *Document History* icon to view document details including filing status and reviewer information.
- 4. Click on the *Action* drop down to choose an action for the document

| No Action Req 🗸 🗸  |
|--------------------|
|                    |
| No Action Required |
| Download           |
| Document           |
| Print Document     |

### **Transaction Details Page**

| Documents                                                                         |                                                                                                    |                                       |                                                                 |                                                                   |                     |                              |                        |                            |
|-----------------------------------------------------------------------------------|----------------------------------------------------------------------------------------------------|---------------------------------------|-----------------------------------------------------------------|-------------------------------------------------------------------|---------------------|------------------------------|------------------------|----------------------------|
| Document ID Document Type                                                         | Document Title                                                                                                    | Occument History                      | Document Review State                                           | us Comments from Judg                                             | e Fees .            | Judicial Action              | Ruling Document        | Actions                    |
| 1 3825 DEFAULT JUDGMENT                                                           | Default Judgment                                                                                                    | 2 🕘                                   | Clerk Accepted                                                  |                                                                   | <b>S</b> 0          |                              | 3                      | -Action-                   |
|                                                                                   |                                                                                                    |                                       |                                                                 |                                                                   |                     |                              |                        | 4 Back                     |
| E-Filing & E-Serving                                                              | Transaction                                                                                                    | Summary & De                          | tails Repor                                                     | ting                                                              |                     |                              |                        |                            |
| Document Id                                                                       | Document Id Date/Time                                                                                                    |                                       | Filing Status                                                   | Document                                                          | Document Status     |                              |                        | Ву                         |
| 3825                                                                              | 09/20/2017 12:21:                                                                                                    | 30                                    | Clerk Reviewed                                                  | Accep                                                             | ted                 |                              | Clk Mgr Robert         | Swafford                   |
| 3825                                                                              | 09/20/2017 12:11:                                                                                                    | 35                                    | Initially Filed                                                 | Pend                                                              | ing                 |                              | Firm A File            | er1                        |
|                                                                                   |                                                                                                    |                                       |                                                                 |                                                                   |                     | 5                            | dament Information     | Par                        |
|                                                                                   |                                                                                                    |                                       |                                                                 |                                                                   |                     | <b>0</b>                     |                        |                            |
| File & Ser                                                                        | re Delawarë                                                                                                    |                                       |                                                                 |                                                                   | Welcom              | ne back, Firm                | n A ! 🕜 👤              | Ð                          |
|                                                                                   |                                                                                                    |                                       |                                                                 |                                                                   |                     |                              |                        |                            |
| E-Filing 8<br>Judgment Inform                                                     | tion for Document ID                                                                                                    | ss25                                  | ary & Detalls Re                                                | porting                                                           |                     |                              |                        |                            |
| Document Title                                                                    |                                                                                                    |                                       |                                                                 | Party Name                                                        |                     |                              |                        |                            |
| Default Judgme                                                                    | rt                                                                                                    |                                       |                                                                 | OMG                                                               |                     |                              |                        |                            |
| Principal                                                                         |                                                                                                    | Other Judgme                          | nt amount                                                       | Pre Judgment Interest                                             |                     | Filing Fee                   | ,                      |                            |
|                                                                                   | \$ 3.0                                                                                                    | 10                                    | \$ 30.00                                                        |                                                                   | \$ 300.             | 00                           | \$                     | 600.00                     |
| Process Servic                                                                    | e Fee                                                                                                    | Attorney Fee                          |                                                                 | Collection Cost                                                   |                     | Court Co                     | st                     |                            |
|                                                                                   | \$ 750.0                                                                                                    | 0                                     | \$ 1000.00                                                      |                                                                   | \$ 1500.            | .00                          | \$                     |                            |
| Post Judgment                                                                     | to be a start of the start of the start of t |                                       |                                                                 |                                                                   |                     |                              | -                      | 375.00                     |
|                                                                                   | Interest Rate                                                                                                    | Total                                 |                                                                 |                                                                   |                     |                              |                        | 375.00                     |
|                                                                                   | \$ 33.3                                                                                                    | Total                                 | \$ 3001.00                                                      |                                                                   |                     |                              |                        | 375.00                     |
|                                                                                   | S 33.3                                                                                                    | Total                                 | \$ 3001.00                                                      |                                                                   |                     |                              |                        | 375.00                     |
| Document Title                                                                    | 1 16 FOCT HATO<br>\$ 33.3                                                                                                    | Total                                 | \$ 3001.00                                                      | Party Name                                                        |                     |                              |                        | 375.00                     |
| Document Title<br>Default Judgmer                                                 | 111976C1 Ka19<br>\$ 33.3                                                                                                    | Total                                 | \$ 3001.00                                                      | Party Name<br>TYL INC                                             |                     |                              |                        | 375.00                     |
| Document Title<br>Default Judgmer<br>Principal                                    | 1 1 1 1 1 1 1 1 1 1 1 1 1 1 1 1 1 1 1                                                                                                    | Other Judgme                          | \$ 3001.00<br>Int amount<br>\$ 30.00                            | Party Name<br>TYL ING<br>Pre Judgment Interest                    | \$ 300.             | Filing Fee                   | ,                      | 375.00                     |
| Document Title<br>Detault Judgmer<br>Principal<br>Process Sector                  | interect Hate<br>\$ 33.3<br>tt<br>\$ 3.0                                                                                                    | Other Judgme                          | \$ 3001.00<br>nt amount<br>\$ 30.00                             | Party Name<br>TYL INC<br>Pre Judgment Interest<br>Collection Cost | \$ 300.             | Filing Fer                   | s<br>st                | 500.00                     |
| Document Title<br>Default Judgmer<br>Principal<br>Process Bervio                  | interect Hate<br>\$ 33.3<br>It<br>\$ 3.0<br>\$ Fee<br>\$ 750.0                                                                                                    | Other Judgme                          | \$ 3001.00<br>nt amount<br>\$ 30.00<br>\$ 1000.00               | Party Name<br>TYL INC<br>Pre Judgment Interest<br>Collection Cost | \$ 300.             | Filing Fer<br>00<br>Court Co | e<br>S<br>et           | 375.00<br>600.00<br>375.00 |
| Document Title<br>Default Judgmer<br>Principal<br>Process Bervio<br>Post Judgmen  | Interect Rate<br>\$ 33.3<br>It<br>\$ 2.0<br>\$ Fee<br>\$ 750.0                                                                                                    | Other Judgme<br>Attorney Fee          | \$ 3001.00<br>nt amount<br>\$ 30.00<br>\$ 1000.00               | Party Name<br>TYL INC<br>Pre Judgment Interest<br>Collection Cost | \$ 300.<br>\$ 1500. | Filing Fer<br>00<br>Court Co | e<br>5<br>5<br>61<br>5 | 375.00<br>600.00<br>375.00 |
| Document Title<br>Default Judgmer<br>Principal<br>Process Bervio<br>Post Judgment | Interect Rate \$ 33.3 It It S 3.0 It It S 3.0 It It S 3.0 It It S 3.0 It It S 3.0 It It S 3.0 It It S 3.0 It It S 3.0 It It S 3.0 It It It S 3.0 It It It S 3.0 It It It S 3.0 It It It It It It It It It It It It It                                                                                                    | Other Judgme<br>Attorney Fee<br>Total | \$ 3001.00<br>nt amount<br>\$ 30.00<br>\$ 1000.00<br>\$ 3001.00 | Party Name<br>TYL INC<br>Pre Judgment Interest<br>Collection Cost | \$ 300.<br>\$ 1500. | Filing Fer<br>00<br>Court Co | •<br>\$<br>\$<br>\$    | 375.00<br>600.00<br>375.00 |

### Transaction Details Page -Judgement Filing Types:

- 1. Click to view document.
- Click to view document history (i.e. all actions taken on the document).
- 3. Select an action.
- 4. Click Back to return to the last queue you were in.
- 5. Click on Judgement Information will display the Judgement Information as approved by the Clerk during Clerk Review and the screen will be "view only".
- 6. Click Back to return to the last queue you were in.

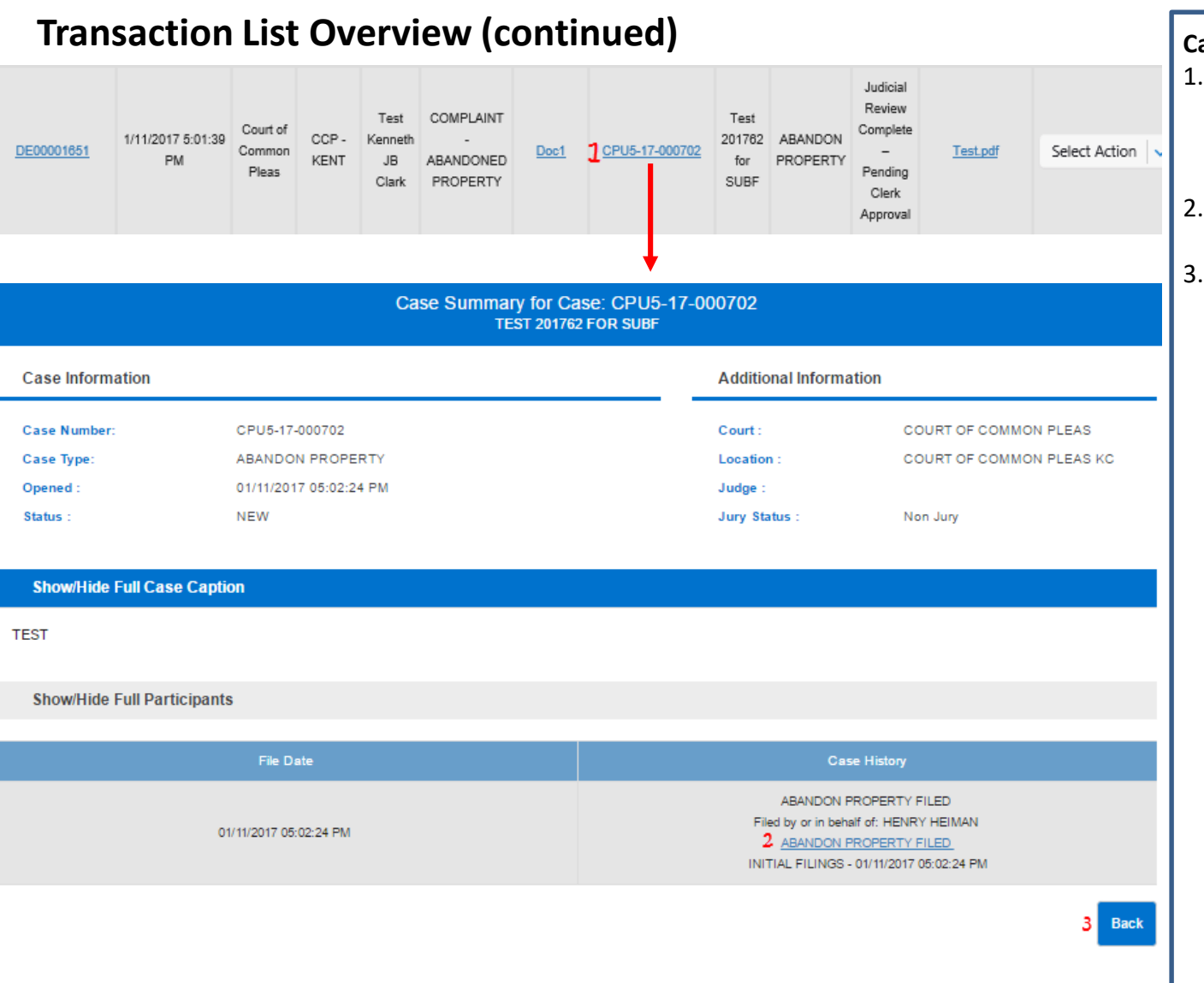

### Case Number

- If you click on the Case Number, it will open the Case Information Page and show the entire case docket.
- 2. Click on the *Document Title* to view the document.
- 3. Click *Back* to return to the Queue you where you clicked on the case number.

# JUDGE REVIEW- COURT MASTER QUEUE

### **Court Master Queue**

| Judge Review           |                         |                             |                       |                      |                                      |                   |                |                    |                     |                                   |                |               |
|------------------------|-------------------------|-----------------------------|-----------------------|----------------------|--------------------------------------|-------------------|----------------|--------------------|---------------------|-----------------------------------|----------------|---------------|
| Court Maste            | r Queue                 | Judge C                     | lueue                 | Ale                  | ert(3)                               |                   |                |                    |                     |                                   |                |               |
| Judge Revie            | w                       |                             |                       |                      |                                      |                   |                |                    |                     |                                   |                |               |
| Received During        | Date                    | From                        |                       | Dat                  | e to                                 |                   | Court          |                    | Location            |                                   | Case Type      | e             |
| Select                 | <b>~</b>                |                             | <u> </u>              |                      |                                      | <b>**</b>         | Select         | ~                  | Select              |                                   | ✓ Select       | ~             |
| Judge                  | Docu                    | ment Type                   | •                     | Oth                  | er                                   |                   |                |                    |                     |                                   | Filing Sta     | tus           |
| Select Judge           | ✓ Sele                  | ct                          | ~                     | Se                   | elect                                | <b>~</b>          | Select         | ~                  |                     |                                   | Select         | ~             |
|                        |                         |                             |                       |                      |                                      |                   |                |                    |                     |                                   | Apply Filter   | Reset Filter  |
| Transaction Id         | Date / Time             | Court                       | Location              | Judge                | Document Type                        | Document<br>Title | Case Number    | Case<br>Name       | Case Type           | Filing<br>Status                  | RulingDocument | Action        |
| <b>2</b><br>DE00002420 | 1/25/2017 4:09:48<br>PM | Court of<br>Common<br>Pleas | CCP-<br>KENT          | Generic<br>Judge     | COMPLAINT<br>ABANDONED<br>PROPERTY   | <u>d1</u>         | CPU5-17-000885 | fees test in sit   | ABANDON<br>PROPERTY | Pending<br>For<br>Judge<br>Review |                | Select Action |
| DE00002418             | 1/25/2017 3:34:24<br>PM | Court of<br>Common<br>Pleas | CCP-<br>NEW<br>CASTLE | BK<br>Judge<br>Clark | 1ST PLURIES<br>PRAECIPE &<br>SUMMONS | test1             | CPU4-17-000883 | EDITED<br>BY CLERK | MESNE<br>ATTACHMENT | Pending<br>For<br>Judge<br>Review |                | Select Action |

The Court Master Queue screen provides access to transactions in all cases in your assigned Courts, regardless of the transaction's status or Judge Review stage. At the bottom of the screen the entire queue will be displayed, but if you wish to filter the list you can select from the available filters. You can search for specific transactions by entering any number of filter options clicking on the Apply Filter button.

#### **Reviewing Your Results**

- 1. See Filter Options section of this guide.
- 2. See Transaction List Overview section of this guide.

# JUDGE REVIEW- JUDGE QUEUE

### Judge Queue

| Judg    | je Review       |                |                 |          |                     |                       |                   |                       |              |           |                     |                 |    |
|---------|-----------------|----------------|-----------------|----------|---------------------|-----------------------|-------------------|-----------------------|--------------|-----------|---------------------|-----------------|----|
| Co      | urt Master Queu | ie J           | udge Que        | ue       | Alert(3)            |                       |                   |                       |              |           |                     |                 |    |
| Ju      | dge Review      |                |                 |          |                     |                       |                   |                       |              |           |                     |                 |    |
| Receive | d During        | Date Fr        | rom             |          | Date to             |                       | Court             |                       | Location     | ı         | Cas                 | е Туре          |    |
| Select  | ~               |                |                 |          |                     | <u> </u>              | Select            | ×                     | Select       |           | ∽ Se                | lect            | `  |
| Judge   |                 | Docum          | ent Type        |          | Other               |                       |                   |                       |              |           |                     |                 |    |
| Select  | Judge 🗸 🗸       | Select         | t               | ×        | Select              | ~                     | Select            | ×                     |              |           |                     |                 |    |
|         |                 |                |                 |          |                     |                       |                   |                       |              |           | Apply Fi            | Iter Reset Filt | eı |
|         |                 |                |                 |          |                     |                       |                   |                       |              |           |                     |                 |    |
|         |                 |                |                 |          |                     |                       |                   |                       |              |           |                     |                 |    |
| Assign  | Transaction Id  | Date /<br>Time | Court           | Location | Judge               | Document Type         | Document<br>Title | Case Number           | Case<br>Name | Case Type | Filing<br>Status    | Action          |    |
| 2       |                 | 1/25/2017      | Court of        | CCP -    | Test                | COMPLAINT -           |                   |                       | Test         | ABANDON   | Pending             |                 |    |
|         | DE00002370      | 2:16:12 AM     | Pleas           | KENT     | Kenneth<br>JB Clark | PROPERTY              | <u>1st</u>        | <u>CPU5-17-000856</u> | 202221       | PROPERTY  | For Judge<br>Review | Select Action   | ř  |
|         |                 | 1/25/2017      | Court of        | CCP -    | Test                | COMPLAINT -           |                   |                       |              | BREACH OF | Pending             |                 |    |
|         | DE00002368      | 2:03:05 AM     | Common<br>Pleas | KENT     | Kenneth<br>JB Clark | BREACH OF<br>CONTRACT | sdfdsf            | CPU5-17-000701        | TEST         | CONTRACT  | For Judge<br>Review | Select Action   | ~  |
|         |                 |                |                 |          |                     |                       |                   |                       |              |           |                     |                 |    |

Judge Queue contains all transactions pending Judge Review that are assigned to you from all of your assigned Courts.

### **Reviewing Your Results**

- 1. See Filter Options section of this guide.
- 2. See Transaction List Overview section of this guide.

### Judge Queue (continued)

| Assign | Transaction Id             | Date /<br>Time              | Court                       | Location               | Judge             | Document<br>Type           | Document<br>Title    | Case Number    | Case Name                                   | Case<br>Type | Filing<br>Status               | Action                                                |
|--------|----------------------------|-----------------------------|-----------------------------|------------------------|-------------------|----------------------------|----------------------|----------------|---------------------------------------------|--------------|--------------------------------|-------------------------------------------------------|
| ¥      | <b>1</b> <u>DE00004444</u> | 1/19/2017<br>11:17:30<br>AM | Court of<br>Common<br>Pleas | CCP -<br>NEW<br>CASTLE | Fred<br>Silverman | RESPONSE<br>TO MOTION      | Motion with<br>Order | CPU4-17-001542 | ROBERT<br>RODRIGUEZ VS<br>FRANK<br>FRANKLES | DEBT         | Pending<br>For Judge<br>Review | Select Action 🗸                                       |
|        | ! <u>DE00004362</u>        | 1/13/2017<br>4:24:52 PM     | Court of<br>Common<br>Pleas | CCP -<br>NEW<br>CASTLE | Fred<br>Silverman | COMPLAINT -<br>DEBT ACTION | <u>Complaint</u>     | CPU4-17-001521 | James Jameson<br>vs Don Donalds             | DEBT         | Pending<br>For Judge<br>Review | Select Action<br>View Details<br>Download<br>Document |

! - Represent transaction pending for ruling from more than 72 hrs

Select Transactions

Release to Master Queue

### Releasing a Transaction to *Master Queue*

To release a transaction to the Master Queue so someone else can review it

- 1. Click on the *Assign* check box of the transaction that you want to release.
- 2. Under the *Action* column select on *Release to Master Queue.*

Print Document

Master Queue

Release to

OR

- 3. Click on the *Select Transactions* checkbox to select ALL transactions.
- 4. Click on *Release to Master Queue*.

# JUDGE REVIEW- JUDGE QUEUE: COMPLETING JUDGE REVIEW WITH RULING ACCESS

### Judge Queue- Completing Judge Review

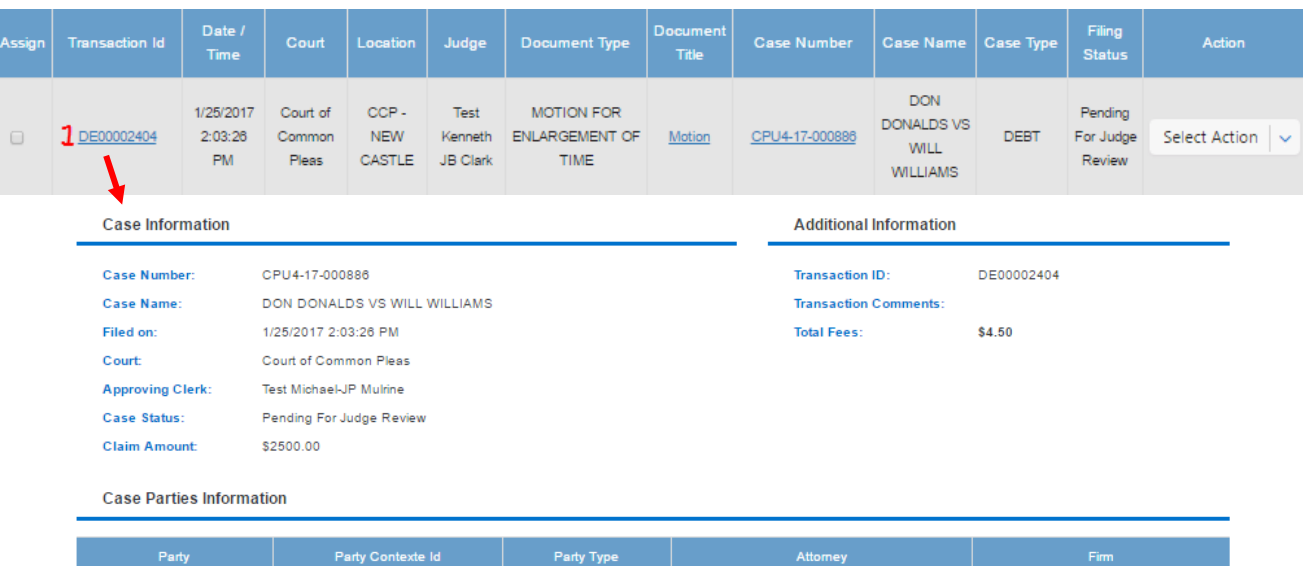

| Party         | Party Contexte Id | Party Type | Attorney                | Firm              |
|---------------|-------------------|------------|-------------------------|-------------------|
| DON DONALDS   | @2496180          | PLAINTIFF  | Test Nicholas Rodriguez | December Law Firm |
| WILL WILLIAMS | @2498181          | DEFENDANT  |                         |                   |

Authorizer:

NICHOLAS RODRIGUEZ - December Law Firm

#### Documents Document Review Judicial Document Title Judge MOTION FOR ENLARGEMENT OF 2 1288 No Action Reg...4 3 🔊 Motion Clerk Accepted **SO** TIME MOTION FOR ENLARGEMENT OF ۲ 1290 Order Clerk Accented **S**0 No Action Req... 🗸 TIME

#### Select the Clerk

Test Michael-JP Mulrine 🗸 🗸

Note: if a transaction contains multiple documents, they will be listed as separate line items with identical functionality.

#### 6/5/2020

Next

### **Completing Judge Review**

- Click on the *Transaction ID* number to go to the transaction details page where you will find more details about the filing.
- Click on the *Document ID(s)* number to view the document(s).
- 3. Click on the *Document History* icon to view document details including filing status and reviewer information.
- 4. Here, may choose to:
  - a) Print the document so you can sign it, scan it, and re-upload in the next step.
  - b) Download it to your computer to electronically sign it.

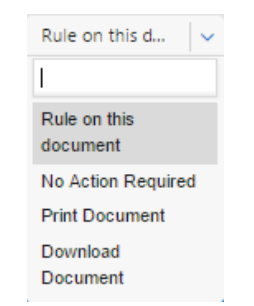

5. In the Action column select Rule on this Document, click Next.

 

 Judicial communication options

 Transaction ID
 Document Type
 Document Title
 Judicial Action Code
 Ruling order
 View

 DE00001722
 COMPLAINT - DEBT ACTION
 Complaint
 2
 Rule Order
 View
 2
 Edit

 Clerk who reviewed: Robert Mulrine Send Ruling document(s) to

 Select the Clerk

 Robert Mulrine
 1

 Decument(s) to

 Back
 Submit

### Completing Judge Review (continued)

- Select a clerk for final review. The default will be the clerk who originally reviewed the case. Select *Generic Clerk* if you do not want to assign it to a specific clerk.
- 2. Click *Rule Order* or *Edit* to open the ruling options.

| * Ruling Document                                                        | Туре                   | * Judicial Action Code          | •               |
|--------------------------------------------------------------------------|------------------------|---------------------------------|-----------------|
| Select                                                                   | 1 -                    | Select                          | 2   ~           |
| Choose from my Sta                                                       | amps                   | * Choose the r                  | uling document  |
| Select                                                                   | i.                     | 3 🗸 4 Choose File               | No file chosen  |
|                                                                          |                        |                                 |                 |
| Case Number     Case Name     Other Commen                               | Court                  | Transaction Id     Current Date | Judge Signature |
| Case Number     Case Name     Other Commen                               | Court Judge            | Transaction Id Current Date     | Judge Signature |
| Case Number Case Name Other Commen Preview the Order do                  | Court<br>Judge<br>hts: | ✓ Transaction Id                | Judge Signature |
| <ul> <li>Case Number</li> <li>Case Name</li> <li>Other Commen</li> </ul> | Court<br>Judge         | ✓ Transaction Id                | Judge Signature |

\*Note: The *Stamp* will appear as an overlay on the document you uploaded in step 4 of the first page of the Completing Judge Review section above.

\*\*Note: *Choose File* will open your computer's hard drive and allow you to find the folder where you have stored your ruling document. When you find your document you can either double-click on it or highlight and click *Open* (Note: the file must be in pdf format).

|      | Salact                       |       |
|------|------------------------------|-------|
|      | Select                       | ×     |
|      |                              |       |
|      | Select                       | -     |
|      | CCP - CONTINUANCE<br>DENIED  |       |
|      | CCP - CONTINUANCE<br>GRANTED |       |
| 2. 9 | Select the Judicial Actio    | on Co |
|      | * Judicial Action Code       |       |
|      | Select                       |       |
|      | 1                            |       |
|      | l<br>Orbet                   |       |
|      | Select                       |       |
|      | Denied in Part               |       |
|      | Deny                         |       |
| 3. 9 | Select the Stamp*            |       |
|      | Choose from my Stamps        |       |
|      | Select                       |       |
|      | 1                            |       |
|      | Select                       |       |
|      |                              |       |
|      | Deny                         |       |

 Click Choose File to open your computer's hard drive and select the document\*\*.

| * Ruling Document Type                              | * Judicial Action Cod     | le              |
|-----------------------------------------------------|---------------------------|-----------------|
| Select v                                            | Select                    | <b>~</b>        |
| Choose from my Stamps                               | * Choose the              | ruling document |
| Select                                              | V Choose File             | No file chosen  |
| Additional information (Inclue<br>Case Number Court | le the following in the J | udgment order)  |
| Other Comments:                                     |                           |                 |
| Preview the Order document                          |                           |                 |
| 7                                                   | Save                      | Cancel          |

### Completing Judge Review (continued)

- 5. Choose the Additional Information to Include. This information will appear on a separate page at the end of the document.
- 6. Preview the ruled on document to make sure the selected options appear as you would like.
- 7. Click *Save* to save your changes.
- 8. Click *Cancel* to discard your changes.

| Judicial communication options        |                                  |                |                      |              |           |  |  |  |  |  |  |
|---------------------------------------|----------------------------------|----------------|----------------------|--------------|-----------|--|--|--|--|--|--|
| Transaction ID                        | Document Type                    | Document Title | Judicial Action Code | Ruling order | View      |  |  |  |  |  |  |
| DE00004362                            | COMPLAINT - DEBT ACTION          | Complaint      | Grant                | Rule Order   | View Edit |  |  |  |  |  |  |
| Clerk who reviewed:<br>Send Ruling do | : Joseph Wright<br>ocument(s) to |                |                      |              |           |  |  |  |  |  |  |
| Select the Clerk                      |                                  |                |                      |              |           |  |  |  |  |  |  |
| Joseph Wright                         | ✓                                |                |                      |              |           |  |  |  |  |  |  |
|                                       |                                  |                |                      | Back         | Submit    |  |  |  |  |  |  |

### Completing Judge Review (continued)

Click *Submit*. This will send it back to the Clerk for review before being released to the filer.

# JUDGE REVIEW- JUDGE QUEUE: COMPLETING JUDGE REVIEW WITH READ ONLY ACCESS

### Judge Queue- Completing Judge Review

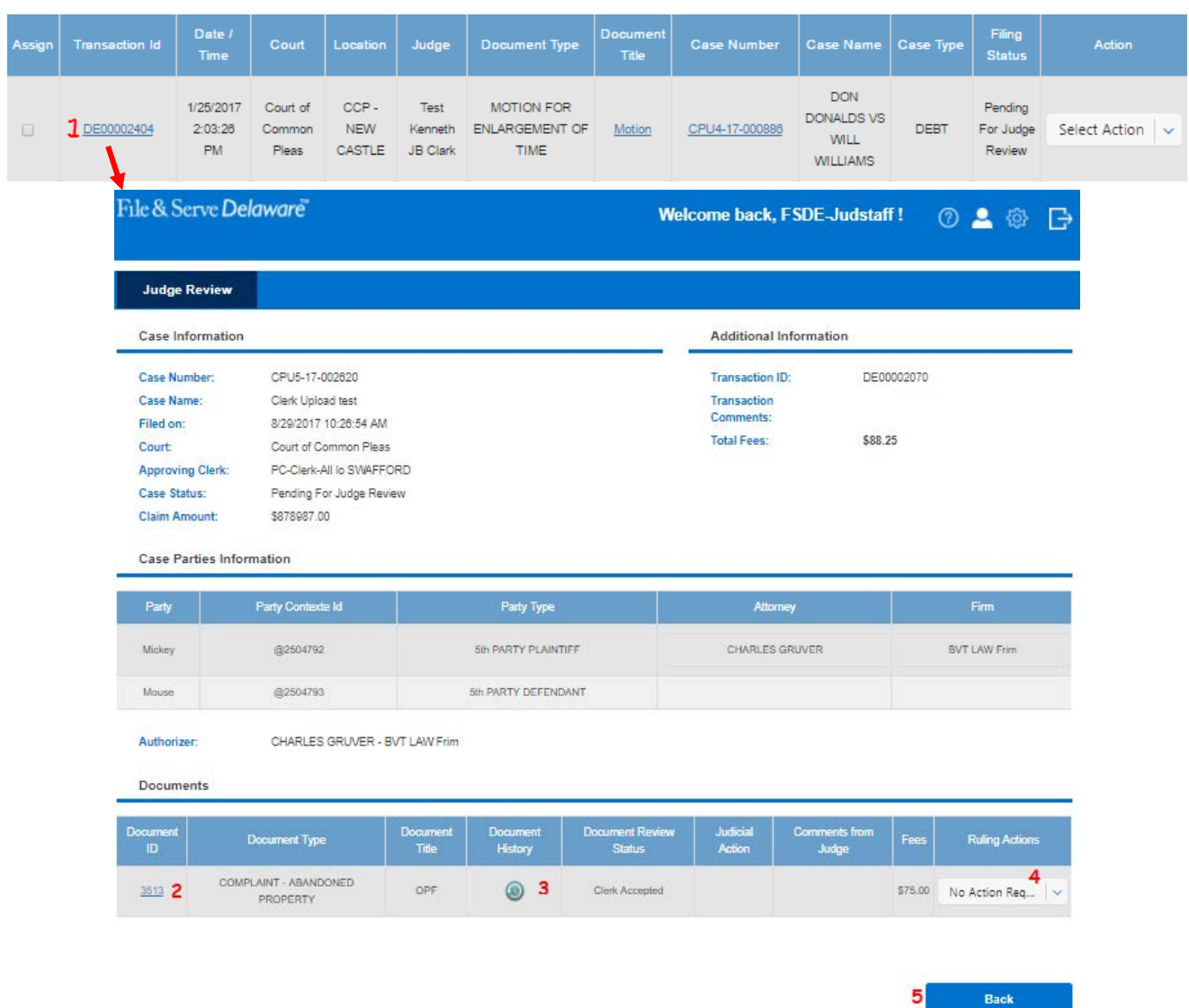

Note: if a transaction contains multiple documents, they will be listed as separate line items with identical functionality.

6/5/2020

#### **Completing Judge Review**

- Click on the *Transaction ID* number to go to the transaction details page where you will find more details about the filing.
- Click on the *Document ID(s)* number to view the document(s).
- 3. Click on the *Document History* icon to view document details including filing status and reviewer information.
- 4. Here, may choose to:
  - a) Print the document so you can sign it, scan it, and re-upload in the next step.
  - b) Download it to your computer to electronically sign it.

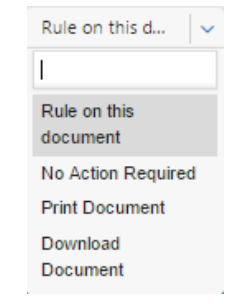

5. Click Back to go back to Transaction list.

# **JUDGE REVIEW- ALERT TAB**

### Alert- Email Notifications, Email Forward & Alert List

| Judge Review                                                                         |                                               |                  |                       |                          |  |  |  |  |  |  |
|--------------------------------------------------------------------------------------|-----------------------------------------------|------------------|-----------------------|--------------------------|--|--|--|--|--|--|
| Notification                                                                         |                                               |                  |                       |                          |  |  |  |  |  |  |
|                                                                                      |                                               |                  |                       |                          |  |  |  |  |  |  |
| <b>1</b> Email Notification of                                                       | pptions                                       |                  |                       |                          |  |  |  |  |  |  |
| ■ Receive daily email with the cases that are pending for my Review (No attachments) |                                               |                  |                       |                          |  |  |  |  |  |  |
| I do not want to receiv                                                              | I do not want to receive email notifications. |                  |                       |                          |  |  |  |  |  |  |
| 2 Email Forwards                                                                     |                                               |                  |                       |                          |  |  |  |  |  |  |
| Forward my emails to:                                                                |                                               |                  |                       |                          |  |  |  |  |  |  |
| Select                                                                               | a   🗸 🛛 b                                     | Add              |                       |                          |  |  |  |  |  |  |
| Nar                                                                                  | ne                                            | Court and Lo     | cation                | Remove                   |  |  |  |  |  |  |
| Alex S                                                                               | malls                                         | CCP - KE         | C mੈ                  |                          |  |  |  |  |  |  |
|                                                                                      |                                               |                  |                       |                          |  |  |  |  |  |  |
| 3 Alert List                                                                         |                                               |                  |                       |                          |  |  |  |  |  |  |
|                                                                                      |                                               |                  |                       |                          |  |  |  |  |  |  |
| Transaction Id                                                                       | Case Number                                   | Case Title       | Assigned Date         | Filing Status            |  |  |  |  |  |  |
| a <u>DE00004420</u>                                                                  | D EMLTR - DE00004284                          | Case tittle name | 9/23/2016 12:04:51 PM | Pending for Clerk review |  |  |  |  |  |  |
| DE00004421                                                                           | EMLTR - DE00004284                            | Case tittle name | 9/23/2016 12:05:58 PM | Pending for Clerk review |  |  |  |  |  |  |
| DE00004422                                                                           | EMLTR - DE00004284                            | Case tittle name | 9/23/2016 12:07:10 PM | Pending for Clerk review |  |  |  |  |  |  |

The *Alerts* screen displays any items pending Judge Review within your queue for more than 72 hours. These items are notated on the *Judge Review* and *My Queue* screens by a red exclamation point (!) next to the Transaction ID number

1. Click on the banner to expand the options. a) Select email notifications option. b) Click Save Email Options to save your selection. 2. Click on the banner to expand the options. a) Select user Forward my emails to: Select ~ Select ..... ALEX SMALLS ALEX SMALLS b) Add user. c) Remove User. 3. Click on the banner to expand the options. a) Click on the *Transaction* ID Number to view the **Transaction Details** Page. b) Click on the Case Number to view the Case Information. 4. Return to My Queue to rule on transactions from your Alert

List.

Email Notifications, Email Forward, & Alert List

6/5/2020